## ارسال ایمیل با DVR سیماران:

در این مطلب فروشگاه اینترنتی سیماران نحوه ی ارسال ایمیل با دی وی آر سیماران را به صورت کامل تشریح خواهد کرد.

برای ارسال E-Mail توسط دستگاه 2 مرحله تنظیمات را باید انجام دهید

## مرحله اول تنظيمات دستگاه:

Main Menu->Setup->Network-> وارد منو شده بخش تنظيمات ايميل

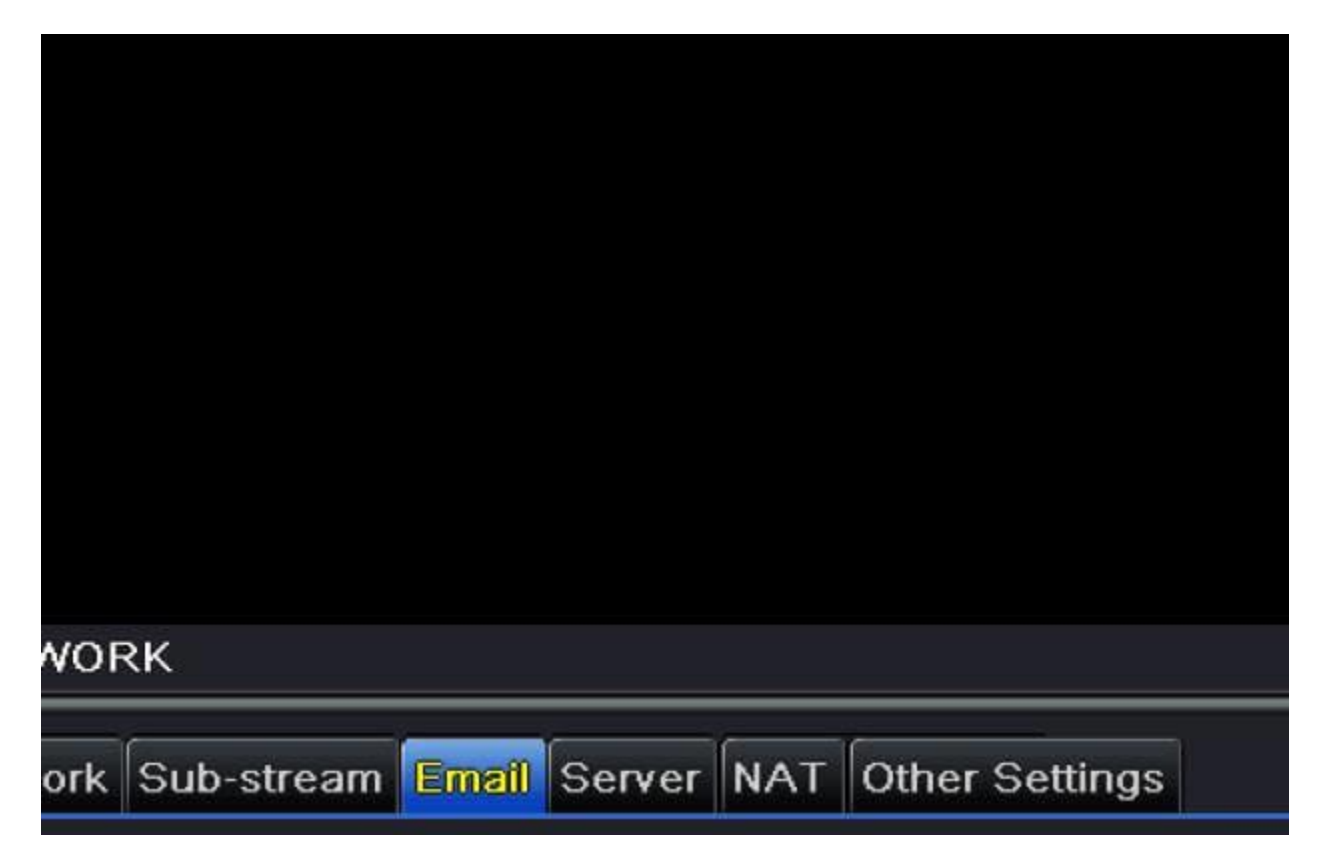

SMTP Server بستگی به ایمیل ارسال کننده دارد نصبت به ایمیل ارسال کننده تنظیمات انجام شود.

برای یاهو SMTP Server: smtp.gmail.com برای گوگل ,,, smtp.mail.yahoo.com

Port: 465

تیک داشته باشد SSL Check

Send Address: ایمیل ارسال کننده، مثال: Send Address

Password: کلمه عبور ایمیل اسال کننده

Receive Address1: ایمیل گیرنده، مثال: Receive Address1

نکنه: شما میتوانید تا 3 عدد ایمیل گیرنده داشته باشید.

نکته: ایمیل ها ی گیرنده فرقی نمیکند گوگل یا یاهو یا... هرچیز دیگر باشد.

در اینجا تنظیمات را اعمال کرده و از منوی ایمیل خارج شوید

مرحله دوم تنظیمات مربوط به حساب کاربری ایمیل:

برای استفاده از سیستم ارسال ایمیل شما باید در اکانت ایمیل خود اجازه دسترسی

دستگاه DVRرا به ایمیل بدهید در غیر این صورت ایمیلی ارسال نمیشود.

مراحل را طبق عکس پیش بروید.

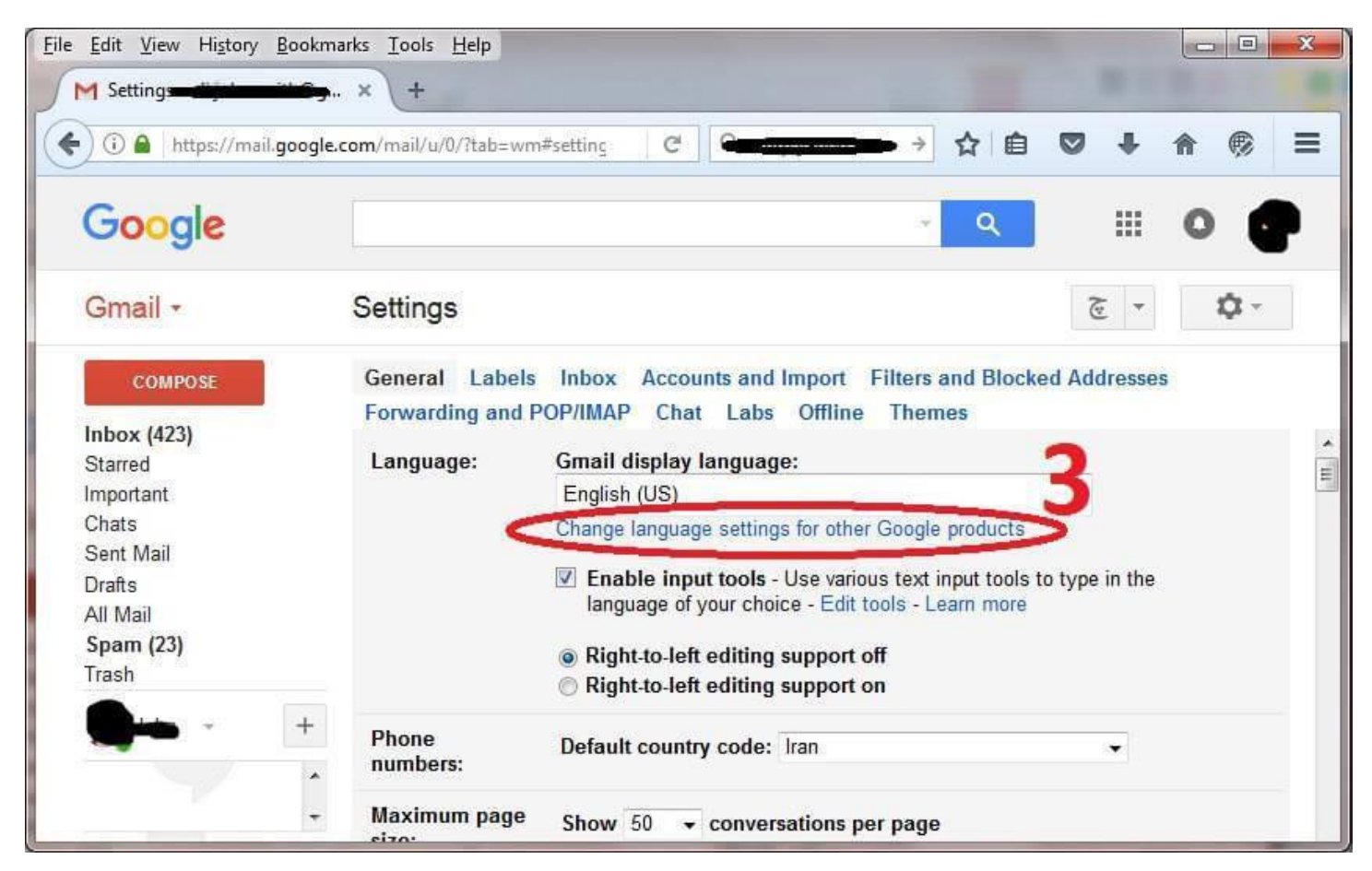

## ابتدا وارد ایمیل فرستده شوید.

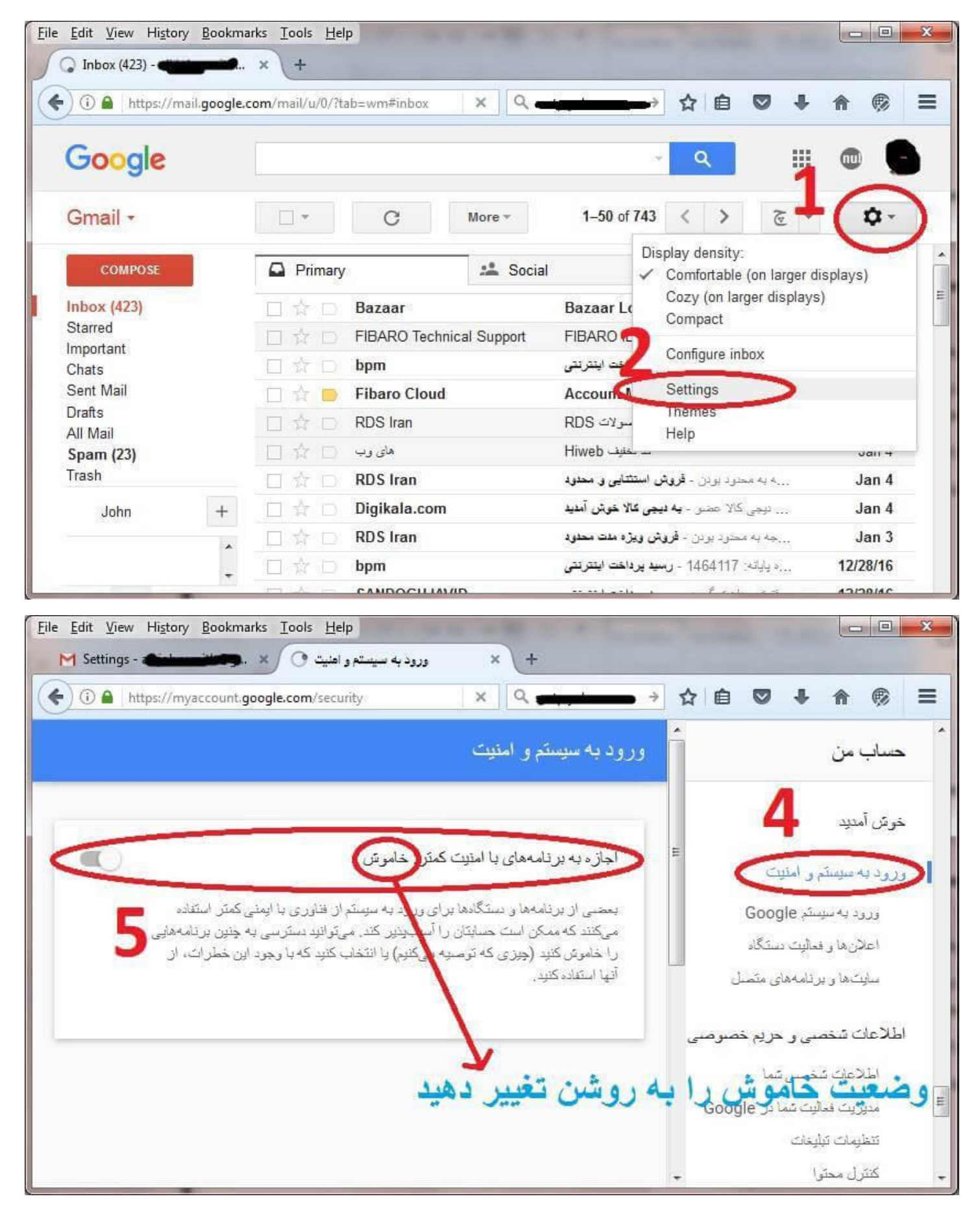

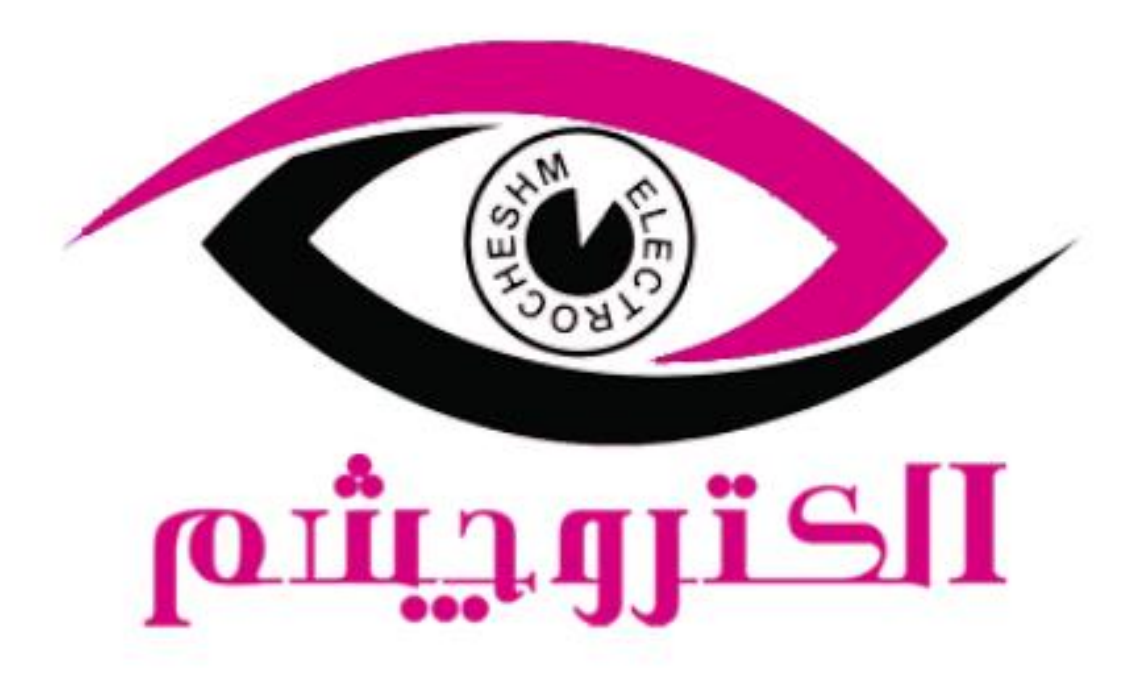

## https://electrocheshm.com